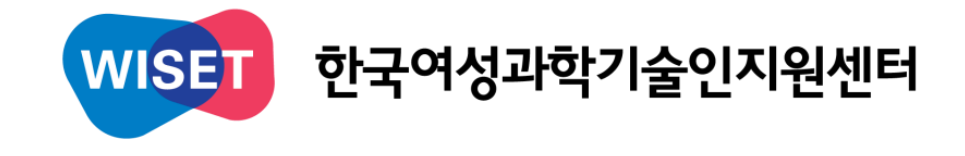

## 사업참여 희망기관

## WE두드림 온라인등록매뉴얼

# 2018년 여성과학기술인 R&D 경력복귀지원사업 예비등록 안내

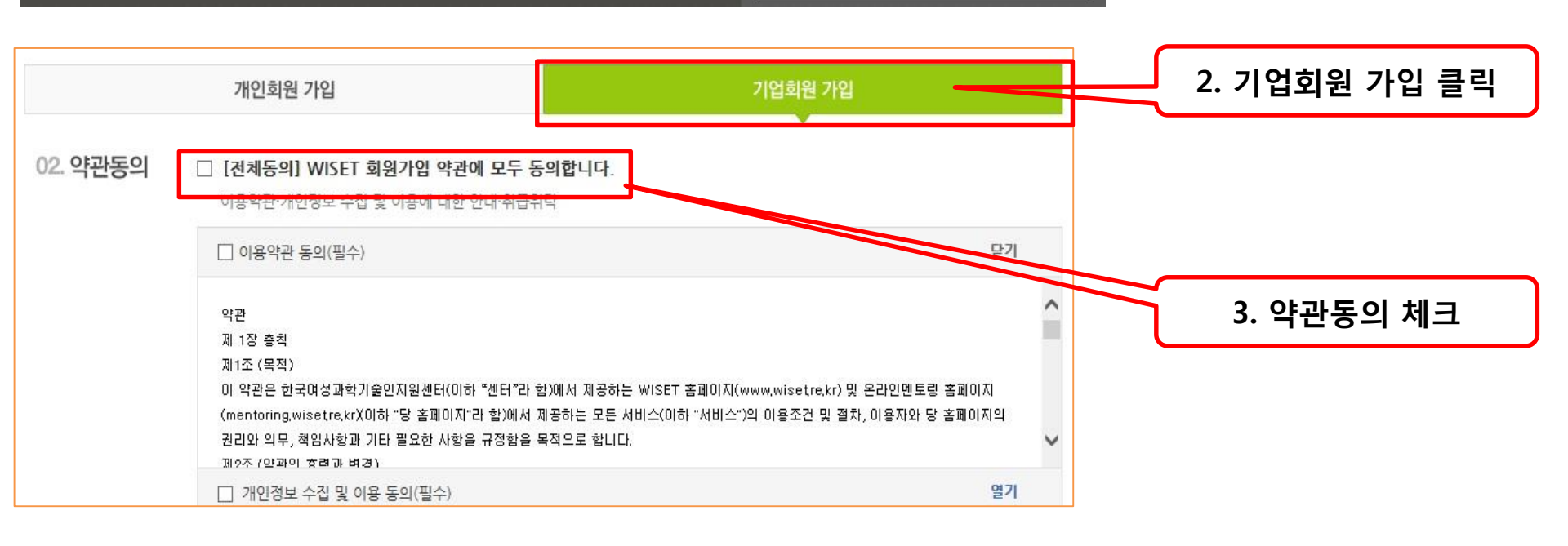

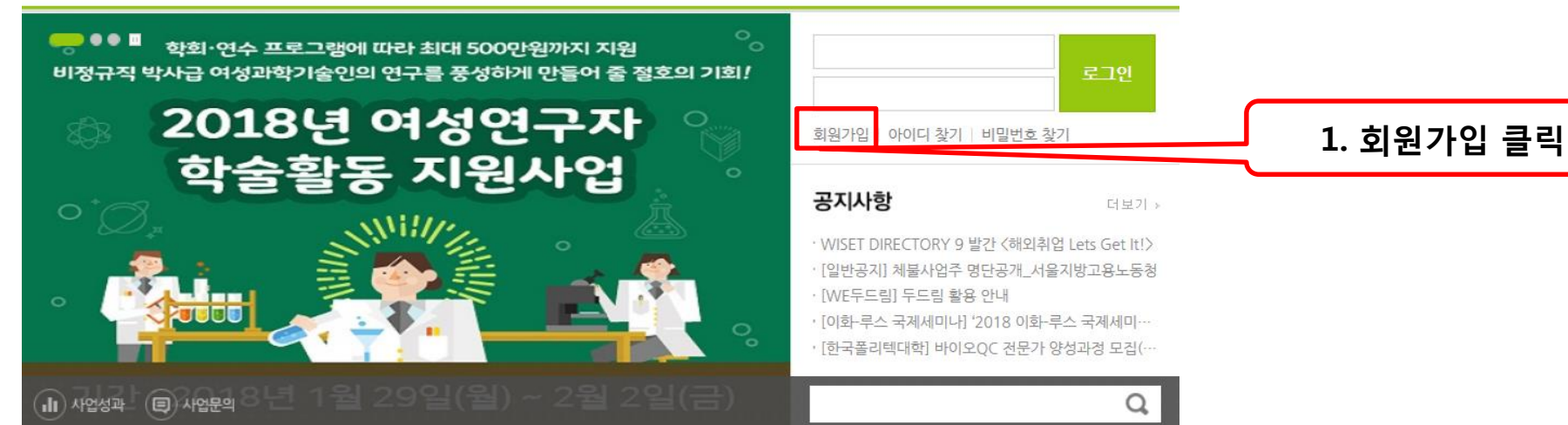

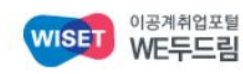

채용정보

인재정보

취업자료

사업소개

## 1. 기업회원 가입

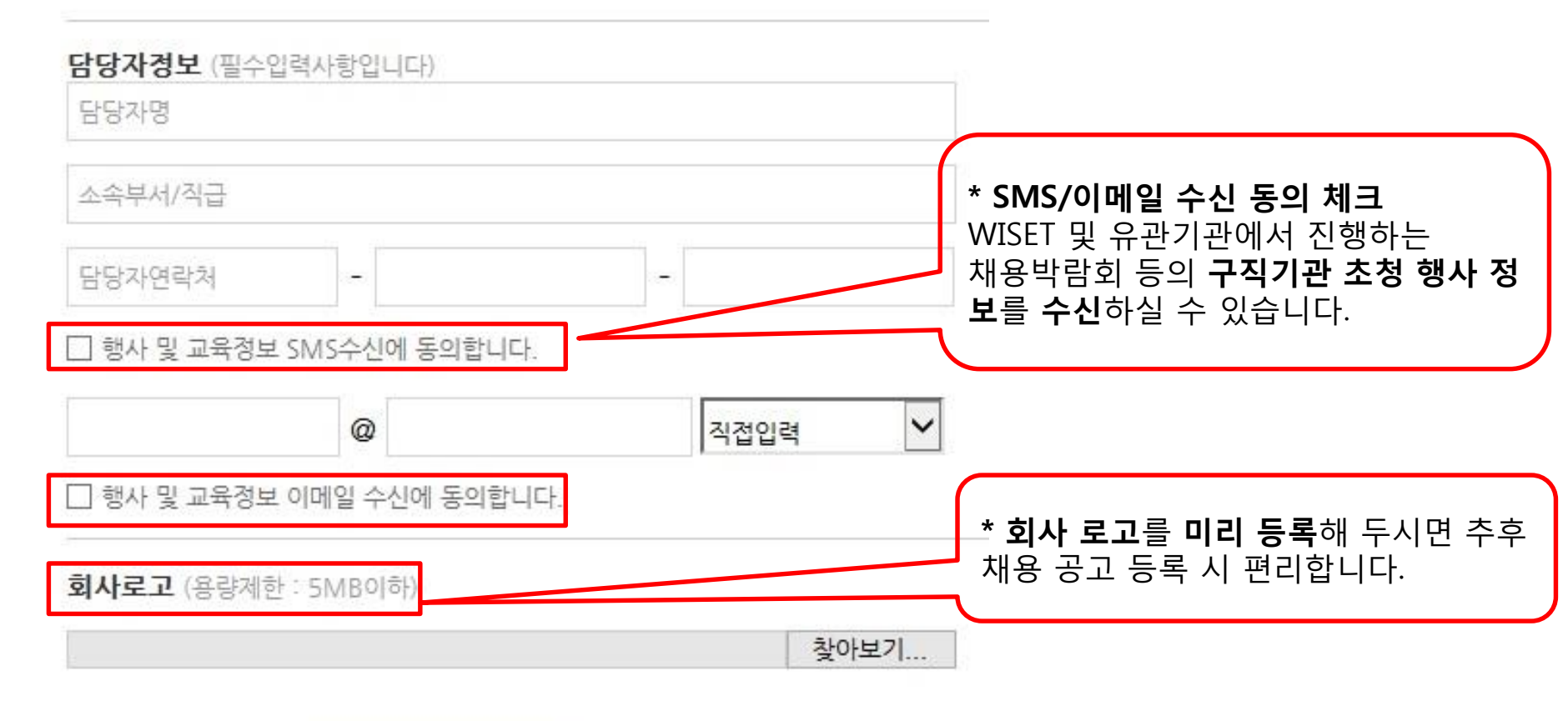

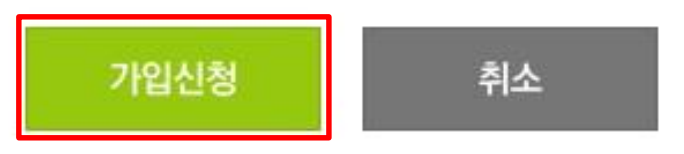

# 2. 채용공고 등록

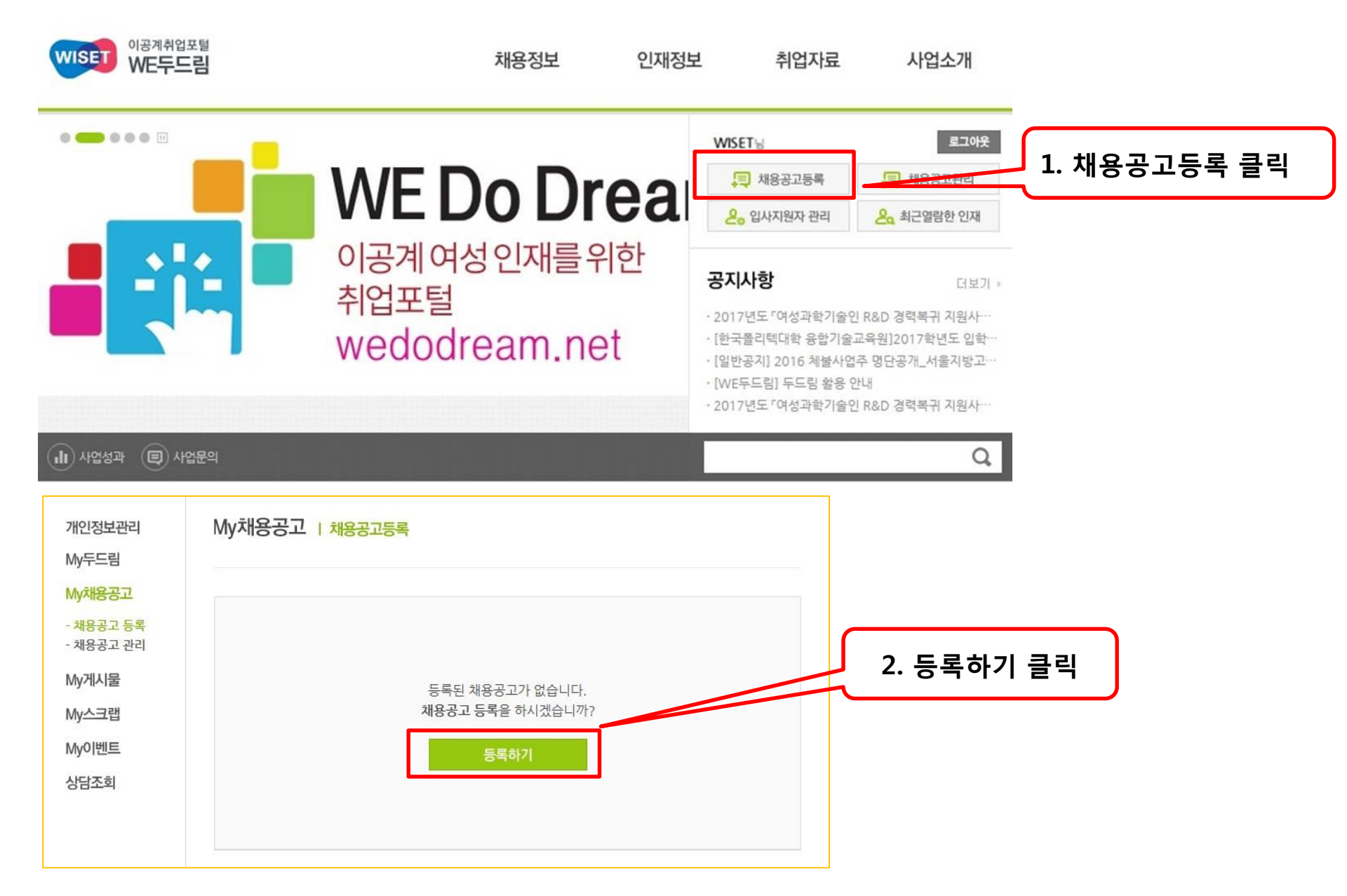

|                        |                             |                          | 제출서류 및 복리후생 |                                                                                                   |  |  |  |
|------------------------|-----------------------------|--------------------------|-------------|---------------------------------------------------------------------------------------------------|--|--|--|
| 3. 채용공고 상세 입력          |                             |                          | 접수기간*       | ○ ☺ ઙ시채용 ○ 채용마감 "상시채용"체크!                                                                         |  |  |  |
| 채용공고 상세 1              | 입력 채용공고 미리보기                | 최종확인                     | 근무지역* ✓전체   | □ 서울 □ 경기 □ 인천 □ 대전 □ 세종 □ 충남 □ 충북 □ 광주 □ 전남 □ 전북<br>□ 대구 □ 경북 □ 부산 □ 울산 □ 경남 □ 강원 □ 제주 □ 전국 □ 해외 |  |  |  |
| [경력복귀 예비등록] 채용공고 제목 기재 |                             |                          | 상세주소*       | 우편번호 검색                                                                                           |  |  |  |
| 회사정보                   |                             |                          |             |                                                                                                   |  |  |  |
| 기업(관명)*                | 업종                          | 선택 🗸                     | 첨부파일        | <u>찾아보기</u><br>(자사양식)                                                                             |  |  |  |
| 대표자                    | 보훈대상여부                      |                          | 제출서류        |                                                                                                   |  |  |  |
| 기업(관)분류*               | 선택 ♥ 매출액                    |                          |             | □ 4대보험 □ 주5일 근무 □ 연차 □ 경조휴가                                                                       |  |  |  |
| 사원수                    | 0 설립연도 년                    | 년                        | 복리후생 < 전체   | □ 퇴직금 □ 각종 경조금 지원 □ 인센티브제 □ 해외연수 지원   □ 포상휴가 □ Refresh 휴가 □ (야간) 교통비/식비 별도 지급                     |  |  |  |
| 상장유형                   | 사이트주소*                      |                          | 모성보호 ✓전체    | □ 산전후휴가(급여)제도 □ 육아휴직(급여)제도 □ 배우자 출산휴가제                                                            |  |  |  |
| 이미지 첨부*                | 찿(                          | 아보기                      | 제도          | □ 임신 출산 후 계속 고용지원금 □ 육아기 근로시간 단축 제도 □ 직장보육시설 지원                                                   |  |  |  |
| 근무형태 및 규모              |                             |                          | 추천 ✓ 전체     | □ 즉시 지원 가능 □ 상장기업 □ 유관경력자 우대                                                                      |  |  |  |
| 직종                     | 선택 🗸                        |                          | 담당자 정보*     | "경력단절 여성 우대" 반드시 체크!                                                                              |  |  |  |
| 근무형태* ✔전체              | □ 정규직 □ 계약직<br>□ 파견직 □ 프리랜서 | □ 인턴<br>□ 아르바이트          | 인사담당자       | E-mail                                                                                            |  |  |  |
|                        | <br>□ 연수생/교육생 □ 위촉직/개인사업자   | <br>□ 정규직(자체적) 전환 검토     | 신와인호        | 먹스턴호                                                                                              |  |  |  |
| 717774                 | 학력 선택 🗸 경력 선택               | ~                        | 공고내용 작성     |                                                                                                   |  |  |  |
| 지금오인*                  | 성별 선택 🗸 나이 선택               | ✓ 선택 ✓ ~ 선택 ✓            | ]           |                                                                                                   |  |  |  |
| 급여 <mark>*</mark>      | 연봉 🗸                        | <b>만원</b> (만원단위로 숫자만 입력) | "공고 내       | 용 및 직무내용" 상세 입력                                                                                   |  |  |  |

| 4. 공고노출 | 여부 선택 |        |  |
|---------|-------|--------|--|
| 담당자 정도  |       |        |  |
| 인사담당자   |       | E-mail |  |
| 전화번호    |       | 팩스번호   |  |

| 공고내용 작성                                                                                                    |                                                                                          |
|----------------------------------------------------------------------------------------------------|------------------------------------------------------------------------------------------|
| [클 :클 램 팩 클 클 클 클 클 B I U S X <sub>2</sub> X <sup>2</sup> A· Δ· 클 Ω<br>스타일 · 문단 · 글꼴 · 크기 · Line Hei · X <sub>2</sub> X <sup>2</sup> |                                                                                          |
| * 공고 노출을 선택하시고 다음을 클릭하<br>시면 채용정보에 공고가 노출됩니다. (최<br>신등록순)<br>• 공고 비노출<br>공고의 임시<br>노출 여부를                                            | 을 <b>선택</b> 하고 <b>다음</b> 을 <b>클릭</b> 하면 해당<br>저장이 가능합니다. 수정 후 다시<br><b>선택</b> 하실 수 있습니다. |
| 공고노출여부 이 노출 이 비노출                                                                                                    |                                                                                          |
| 다음                                                                                                    |                                                                                          |

### 채용공고에 기재한 상세내용

| 직종   | 기재사항 | 긴경구권 | 학력 |      |
|------|------|------|----|------|
| 근무형태 | 기세시영 | 지금포인 | 경력 | 기새사앙 |

#### ▷ 근무형태 및 규모

| [경력복귀 예비등록] 해당 과제명 기재 |        |                                                                 |      |                                       | 2018.01.18 |
|-----------------------|--------|-----------------------------------------------------------------|------|---------------------------------------|------------|
| WIS                   |        | · 기업(관명)<br>· 대표자<br>· 기업(관)분류<br>· 사원수<br>· <mark>상</mark> 장유형 | 기재사항 | · 업종<br>· 보훈대상여부<br>· 매출액<br>· 설립연도 년 | 기재사항       |
| ☆ 스크랩                 | ♡ 관심기업 |                                                                 |      |                                       |            |

채용정보 다양한 채용정보를 실시간으로 제공합니다.

♠ > 채용정보

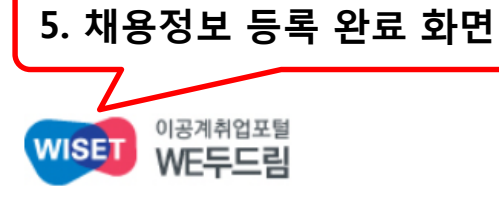

채용정보 인재정보 취업자료

사업소개

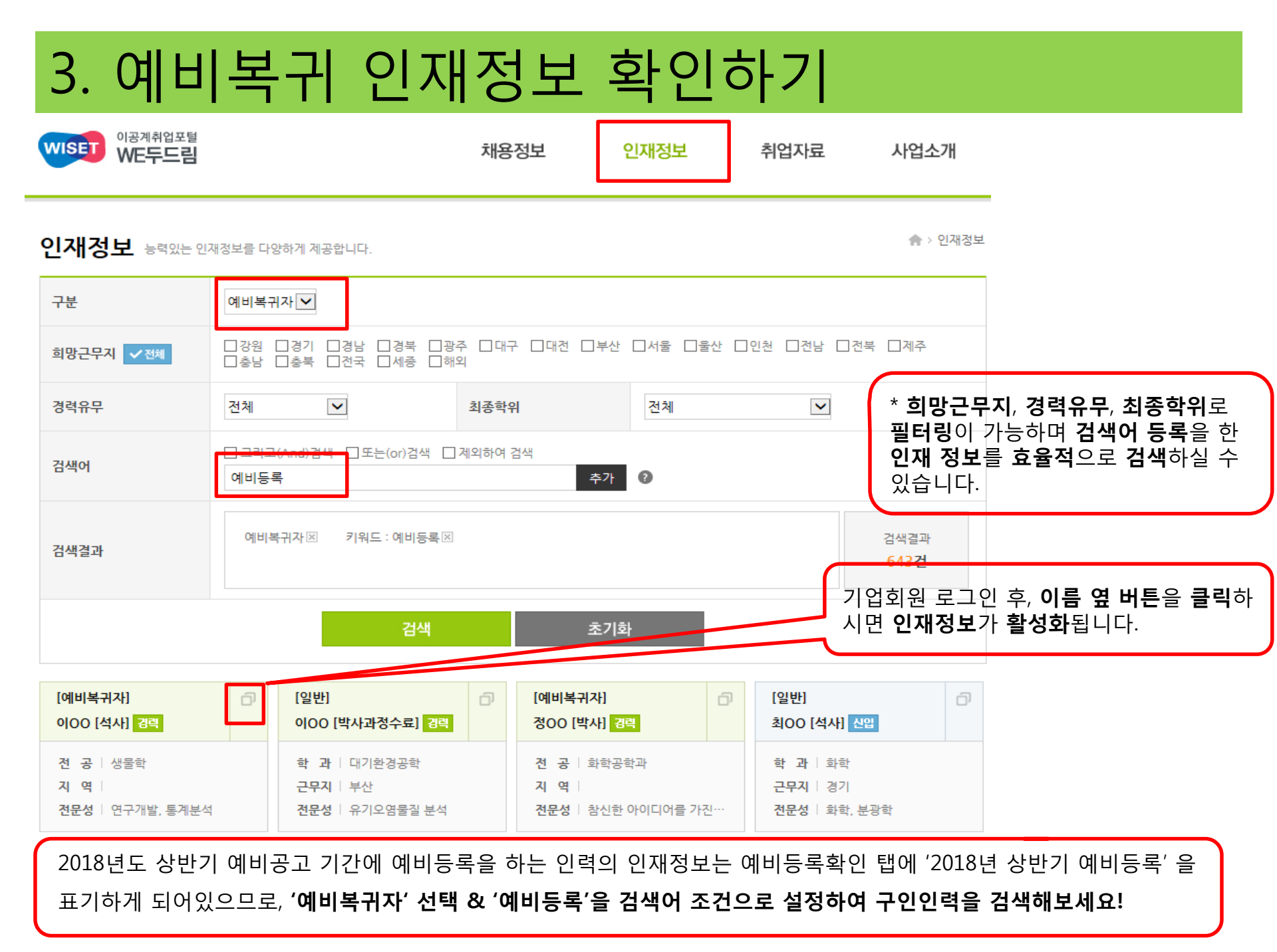

\* 또한, 참여인력에게 입사지원 요청 메일에 대한 확인 요청 문자를 제공합니다.

해당 인력에게 기관의 입사지원 요청 메일이 발송됩니다.

시면

| 입사지원 | 요청 | 버튼을 | 클릭 후, | 기업정보를 | 를 상세히 | <b>기재</b> 하시어 | 확인버튼을 | 누르 |
|------|----|-----|-------|-------|-------|---------------|-------|----|
|      |    |     |       |       |       |               |       |    |

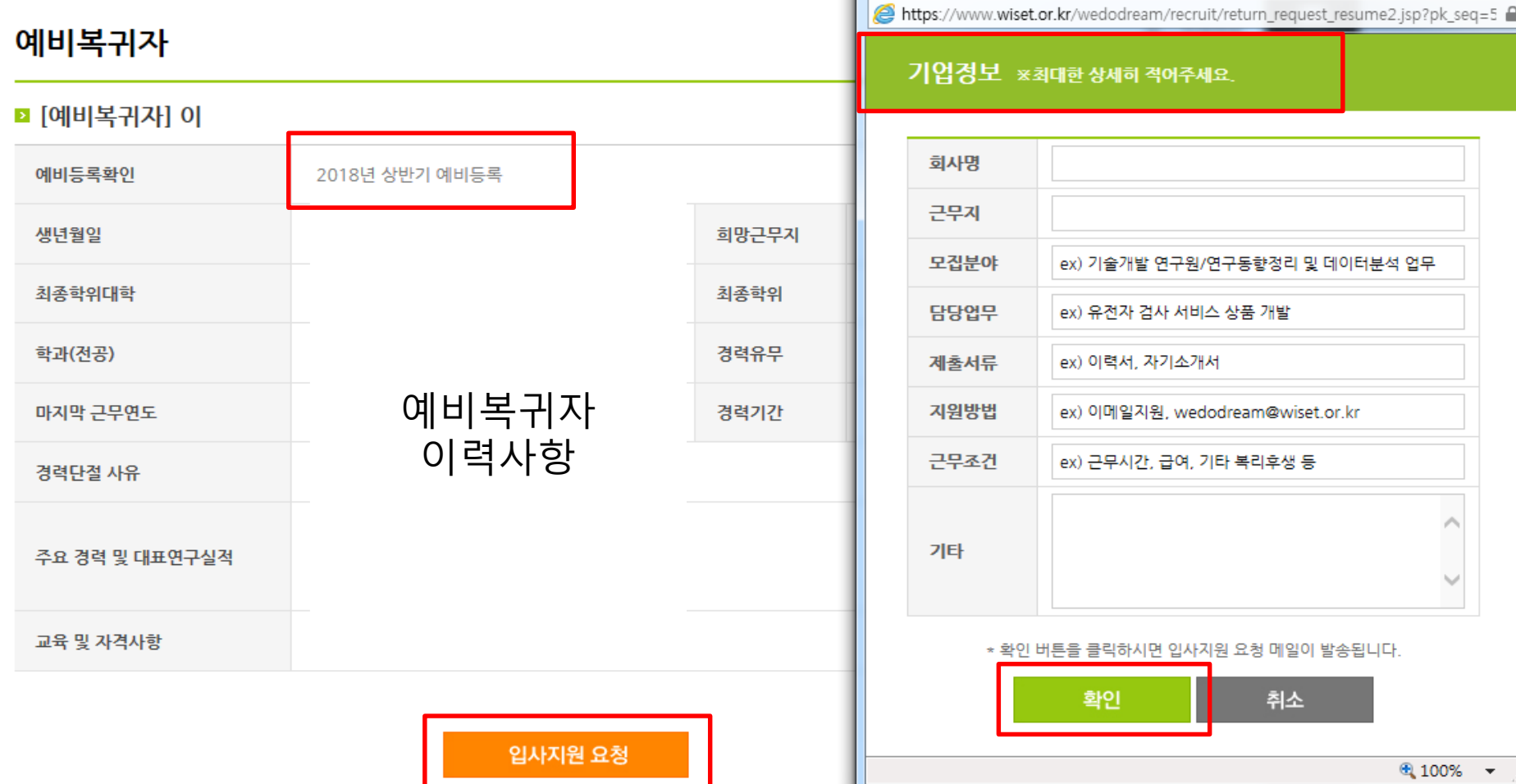

## 4. 예비복귀자 입사지원 요청

🤗 이력서 - WISET 한국여성과학기술인지원센터 - Internet Explorer 🛛 💶 💻 🏎

### 문의 : WISET R&D경력복귀지원팀

### 02-6411-1015, 1064, 1072

### jhhwang@wiset.or.kr, jhlee@wiset.or.kr, yhkim@wiset.or.kr